## Oppskrift på innlogging i AskriRaski

- 1. Gå til nettsiden: https://app.askiraski.no/login
- 2. Trykk logg inn med Feide

|   | aski<br>raski                              | ~        |  |
|---|--------------------------------------------|----------|--|
| _ | LOGG INN MED FEIDE                         |          |  |
|   | LOGG INN MED ASKI RASKI-BRUKER             |          |  |
|   | Hvordan få bruker?                         | Om Feide |  |
|   | Personvernerklæring og informasjonskapsler |          |  |

3. Velg Bergen kommune i menyen. Eventuelt trykk på riktig konto om dere har vært innlogget tidligere.

| Logg på med Feide   Image: Strange in via Feide for å få tilgang til Aski   Raski - Aski Raski OIDC Produksjonsmiljø. |   |
|----------------------------------------------------------------------------------------------------|---|
| Emilie Nyborg-Christensen<br>Bergen kommune                                                                           |   |
| Einner du ikke din brukerkonto? Glem kontoer                                                                          | ) |
| Trenger du hjelp? +                                                                                                   |   |
| Feide leveres av Sikt                                                                                                 |   |

4. Trykk på symbolet med rød ring rundt. Velg stien som ligger klar. Lykke till 😊

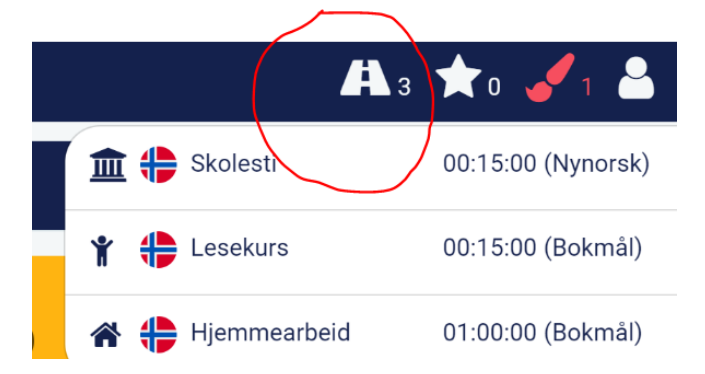